## Posibles incidencias que pueden aparecer al grabar en salas de CampusRemoto.

**Caso 1** – si al entrar en la sala donde vamos a grabar aparece el botón de **Iniciar grabación**, significa que está todo listo para comenzar la grabación

Al pulsar el botón, la plataforma, nos pedirá confirmación, y comenzará a grabar.

Podremos pausar la grabación (para un descanso) y continuar la misma grabación en otro momento.

**Importante:** al finalizar la clase, después de pausar la grabación, debemos de finalizar sesión, de esa forma, el vídeo, comenzará a procesarse.

| 호· Desplegar a pantalia completa |
|----------------------------------|
| 🏶 Abrir configuración            |
| <ol> <li>Acerca de</li> </ol>    |
| ③ Ayuda 🛛 🖊                      |
| 📼 Atajos de teclado 📕            |
| 🗂 Finalizar sesión               |
| (→ Abandonar la reunión          |
|                                  |

**Caso 2** – Si al entrar en la sala, vemos el mensaje de "continuar grabación," significa que hubo una sesión anterior que se comenzó a grabar, en esa misma sala, y no se Finalizó la sesión. Por lo que CampusRemoto entiende que la grabación se debe de solapar con la grabación anterior.

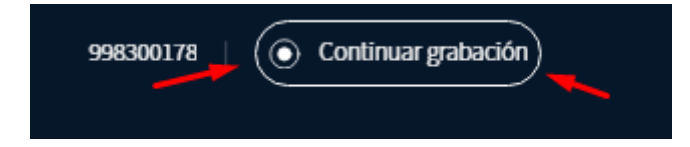

Esto sucede cuando se grabó una sesión y al salir no se pulsó la opción de Finalizar sesión.

Si nos encontramos con este caso, lo que debemos hacer, para que nuestra nueva grabación sea independiente de la anterior, es **Finalizar sesión.** Hacerlo, nos sacará de la sala y deberemos entrar nuevamente, pero ya nos encontraremos el botón de **Iniciar grabación**, y tendremos un vídeo independiente.